## **RXAssistant Download and Installation Instructions**

- Download the RXAssistantSetup-3.8.zip file at <u>http://www.w9az.com/RXAssistant/RXAssistantSetup-3.8.zip</u> This link is also available on the Main Web Site Page.
- 2. Once downloaded double click on the RXAssistantSetup-3.8.zip file it should self extract to your default download directory.
- 3. Double click on the RXAssistantSetup-3.8.exe file to start the Install procedure.
- 4. Follow the Installation procedure and make sure the following options (IF PRESENTED) are Selected as Follows.

In the "Select install mode" box select -> Install for me only (recommended)

Next check the box to Create a desktop shortcut

If Windows Firewall has blocked some Features, CHECK THE "PRIVATE" NETWORK BOX ALONG WITH "PUBLIC". Then "ALLOW ACCESS".

There is no need to uninstall a previous version but should you want to remove the program from your system, use the Standard Windows Uninstall Feature.